# Turnitin User Guide 2013

Prepared by Ghulam Muheodin Kumbhar MBA (HRM), MA (Sociology), B.Com Focal Person, Anti-Plagiarism Service

Reviewed by **Prof. Dr. Mohammad Aslam Uqaili** Pro Vice Chancellor / Dean, QEC

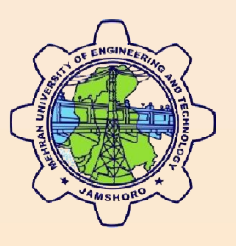

### Mehran University of Engineering & Technology (MUET) Jamshoro

Phone: +92-22-2771360 Fax: +92-22-2771382 Web: www.muet.edu.pk Email: gmkumbhar@admin.muet.edu.pk

## **Turnitin User Guide**

Higher Education Commission (HEC) has provided Turnitin (Anti-Plagiarism Software) to Public and Private Universities since 2009 to improve writing skills and avoid plagiarism. I am here describing the simple steps for using the Turnitin for scanning the assignment, thesis or papers.

To scan the research work papers, thesis articles, paper, user need to follow the following steps to submit papers to check the similarity index.

#### Step 1

Open your web browser and visit <u>www.turnitin.com</u>. Following web page will appear on your computer screen. Enter your Email and password, provided to you by the MUET Turnitin administrator in the highlighted area.

| 🗲 🕲 www.turnitin.com/en_us/home<br>انویس 😫 😡 😢 |                         | ראַ דע (אר אר אר אר אר אר אר אר אר אר אר אר אר א        | <ul> <li>* * 12,191</li> <li>Bookmarks</li> </ul> |
|------------------------------------------------|-------------------------|---------------------------------------------------------|---------------------------------------------------|
|                                                | English (United States) | Create Account Retrieve Password Email Password Sign In | Ŷ                                                 |
|                                                | turnitin                | Features Resources Customers Training Support About     |                                                   |
| Turriur Use                                    |                         |                                                         | 3                                                 |

#### Step 2

After login, the following screen will be displayed. When you first time login, you may not find here any class. You have to add a class first to proceed. Please click on **+** Add Class button to add/create a new class.

| turnitin                       | )                           |                                |                              |                                   |        |            |             |                 |                |
|--------------------------------|-----------------------------|--------------------------------|------------------------------|-----------------------------------|--------|------------|-------------|-----------------|----------------|
| Dashboard All Classes          | Join Account                | Join Account (TA)              |                              |                                   |        |            |             |                 |                |
| NOW VIEWING: HOME              |                             |                                |                              |                                   |        |            |             |                 |                |
| About this page                |                             |                                |                              |                                   | _      |            |             |                 |                |
| his is your instructor homepag | e. To create a class, clici | k the "Add Class" button. To d | isplay a class's assignments | and papers, click the class's nan | 10.    |            |             |                 |                |
| Mehran Univers                 | ity of Eng. and             | I Technology                   |                              |                                   |        |            |             | ſ               | + Add Class    |
|                                |                             |                                |                              |                                   |        |            | All Classes | Expired Classes | Active Classes |
| Class ID C                     | lass name                   |                                |                              |                                   | Status | Statistics | Edit        | Сору            | Delete         |

#### Step 3

After clicking on + Add Class button, following form will be displayed. Here you have to provide class name and its password i.e. class name **Test** and password **1234**. The class end date will be generated automatically. However you can input class ending date of your choice. After filling the form you need to press "Submit" button placed bellow.

In adding class you will see two type of classes, Master Class and Standard Class. If your class is comprised of several sections then you need to create master class otherwise standard class can be created.

| https://www.turnitin.com/t_modify_class.asp?r=67.242772838     | 5094&svr=2⟨=en_us&aid=56304                                    | ☆ ▼ C Soogle                                                                  | 오 🕹 🎓 🧐 - 🛹 12,19                        |
|----------------------------------------------------------------|----------------------------------------------------------------|-------------------------------------------------------------------------------|------------------------------------------|
| نویس 🈹 Ӯ ای                                                    |                                                                |                                                                               | Bookmar                                  |
| turnitin                                                       |                                                                | Shulam Muheodin Kumbhar   Usertnfo   Messages   Instructor ♥   English ♥   Fo | eedback   What's New   🕐 Help   Logout 🦵 |
| Dashboard All Classes Join Account Join                        | Account (TA)                                                   |                                                                               |                                          |
| NOW VIEWING, HOME                                              |                                                                |                                                                               |                                          |
| About this page                                                |                                                                |                                                                               |                                          |
| To create a class, enter a class name and a class enrollment p | assword. Click submit to add the class to your homepage. For a | a master class, you will also need to enter a TA join password.               |                                          |
| Oraște a New Olașa                                             |                                                                |                                                                               |                                          |
|                                                                |                                                                |                                                                               |                                          |
| Class type -                                                   |                                                                |                                                                               |                                          |
| Standard class 💌                                               |                                                                |                                                                               |                                          |
| Class name •                                                   |                                                                |                                                                               |                                          |
| Test                                                           | 0                                                              |                                                                               |                                          |
| Enrollment password •                                          |                                                                |                                                                               |                                          |
| 1234                                                           | e e e e e e e e e e e e e e e e e e e                          |                                                                               |                                          |
| Class start date 08-Jul-2013                                   |                                                                |                                                                               |                                          |
| Class end date                                                 |                                                                |                                                                               |                                          |
| 10-Jan-2014                                                    |                                                                |                                                                               |                                          |
|                                                                |                                                                |                                                                               |                                          |
| Submit                                                         |                                                                |                                                                               |                                          |
|                                                                |                                                                |                                                                               |                                          |

#### Step 4

On click submit button you will return back to Home page. Here you will see new class **Test** has been added. You need to click the **Test** for submitting the thesis or paper.

| MILLIN UU                                  | <u>el Guiue -</u>                            | · FIEDALEU                                    | UV GIIUIAI                               | l iviu            | IEUUII                      | NUL                     | IIUI (                                |
|--------------------------------------------|----------------------------------------------|-----------------------------------------------|------------------------------------------|-------------------|-----------------------------|-------------------------|---------------------------------------|
| https://www.turnitin.com/t_home.asp?s      | wr=18clang=en_us8cr=22.6702738086072         |                                               |                                          | 🔻 🗙 - Google      |                             | ρ 🖡                     | n 🔞 - 🕫                               |
| نویس 😹 🕗 🕪                                 |                                              |                                               |                                          |                   |                             |                         | E Bo                                  |
|                                            |                                              | Ghular                                        | n Muheodin Kumbhar   User Info   Messagi | is   Instructor 🔻 | English <b>v</b>   Feedback | What's New   🤇          | ) Help   Logout                       |
| turnitin 🕗 👘                               |                                              |                                               |                                          |                   |                             |                         |                                       |
| Dashboard All Classes Join                 | Account Join Account (TA)                    |                                               |                                          |                   |                             |                         |                                       |
| DW VIEWING: HOME                           |                                              |                                               |                                          |                   |                             |                         |                                       |
| Congratulations! You have created the      | e new class: Test. Your class ID is 6626296  | and enrollment password is 1234.              |                                          |                   |                             |                         |                                       |
| bout this page                             |                                              |                                               |                                          |                   |                             |                         |                                       |
| his is your instructor homenage. To create | a class, click the "Add Class" button. To di | splay a class's assignments and papers, click | the class's name.                        |                   |                             |                         |                                       |
| ine ie joer menterier nemepage, ie erean   |                                              |                                               |                                          |                   |                             |                         |                                       |
| Mehran University of F                     | ing and Technology                           |                                               |                                          |                   |                             |                         | Add Class                             |
| Mehran University of E                     | ing. and Technology                          |                                               |                                          |                   |                             | +                       | Add Class                             |
| Mehran University of E                     | ng. and Technology                           |                                               |                                          |                   | All Classes                 | Expired Classes         | Add Class                             |
| Mehran University of E                     | ing. and Technology                          |                                               | Status                                   | Statistics        | All Classes<br>Edit         | Expired Classes<br>Copy | Add Class<br>Active Classes<br>Delete |

#### Step 5

After clicking the test class you will see the following page. Now you have to add an assignment for scanning by clicking **Add Assignment** button.

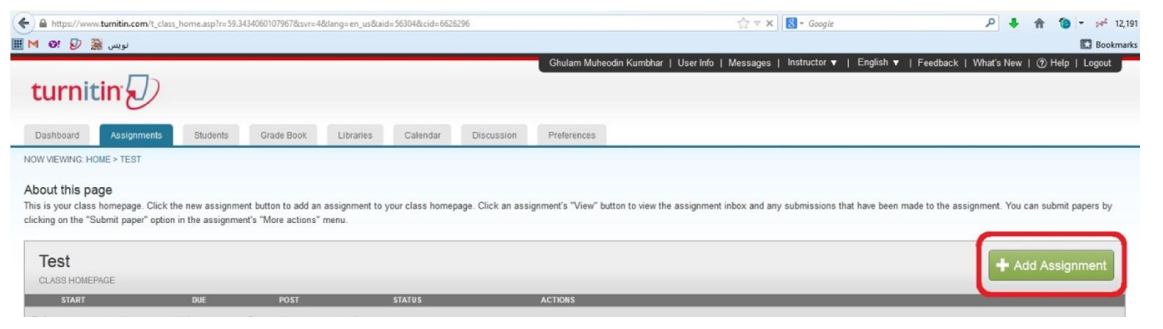

#### Step 6

Clicking **Add Assignment** will browse you to the following page. Here you will have to provide the assignment title and then press submit button. Assignment title could be your document title.

Most of the Turnitin users complain that when they scan their work in Turnitin, they face problem 100% similarity problem when their same work is scanned somewhere else (like paper submitted for publication), a simple way to avoid this situation is, when you add you assignment set your paper submission as **No Repository** from the Optional Settings right over the submission button in this section.

| (←)                                                                                                    | n_us8tr=24.3367043374995                                                                           | 습 v X 🛃 - Google                                                                                | 오 🜲 🎓 🐌 ד 💅 12,191                                 |
|----------------------------------------------------------------------------------------------------|----------------------------------------------------------------------------------------------------|-------------------------------------------------------------------------------------------------|----------------------------------------------------|
| نویس 🙀 🦻 10 🖿 🏢                                                                                                    |                                                                                                    |                                                                                                 | Bookmarks                                          |
| turnitin                                                                                                    |                                                                                                    | Ghulam Muheodin Kumbhar   User Info   Messages   Instructor 🔻   English 👻   F                   | eedback   What's New   ⑦ Help   Logout 🦵 ^         |
| Dashboard Assignments Students Grade Book                                                                                                    | Libraries Calendar Discussion                                                                      | Preferences                                                                                     |                                                    |
| NOW VIEWING: HOME > TEST                                                                                                    |                                                                                                    |                                                                                                 |                                                    |
| About this page<br>To create an assignment, enter an assignment title and choose the start an<br>you would like to create a custom search or view other advanced assignment | nd due dates for the assignment. If you like, you<br>int options, click the "more options" button. | can enter an additional assignment description. By default, papers submitted to this assignment | t will be checked against all of our databases. If |
|                                                                                                    | New Assignment                                                                                     |                                                                                                 |                                                    |
|                                                                                                    | Assignment title <b>0</b>                                                                          | Start date  09-Jul-2013 at 12W : 11W                                                            |                                                    |
|                                                                                                    | Point value 🛛                                                                                      | Due date 🕖                                                                                      |                                                    |
|                                                                                                    | Optional                                                                                           | 16-Jul-2013                                                                                     |                                                    |
|                                                                                                    |                                                                                                    | Post date  Tr-Jul-2013                                                                          |                                                    |
|                                                                                                    |                                                                                                    | at 0 ¥ : 00 ¥                                                                                   |                                                    |
|                                                                                                    | Optional settings                                                                                  |                                                                                                 |                                                    |
|                                                                                                    |                                                                                                    |                                                                                                 |                                                    |
| Connecting to i.wxdjs.info                                                                                                    | Submit                                                                                             |                                                                                                 |                                                    |

#### Step 7

After adding the assignment you will find the following page. Here we have created the **Test** assignment name as sample. For further process you need to click the view option in the page, as highlighted in the following snapshot.

| الونىس 😹 😡 9                                                                                                    | v/t_class_home.asp?svr=56tla                                     | ng=en_us&r=42.7432                        | 2259874518                     |                 |                              |                    |                                  | £] ₹ (             | f Googl        | 2                    |                  | Q        | <b>+</b> n       | 10                   | :4 <sup>4</sup> 12, |
|----------------------------------------------------------------------------------------------------|------------------------------------------------------------------|-------------------------------------------|--------------------------------|-----------------|------------------------------|--------------------|----------------------------------|--------------------|----------------|----------------------|------------------|----------|------------------|----------------------|---------------------|
| turnitin                                                                                                    | b                                                                |                                           |                                |                 |                              | Ghulam Muhe        | odin Kumbhar   Use               | er Info   Message: | Instructor     | ▼   English ▼        | Feedback   W     | 'hat's N | lew   G          | ) Help               | Logout              |
| Dashboard Assignm                                                                                                    | ents Students                                                    | Grade Book                                | Libraries                      | Calendar        | Discussion                   | Preferences        |                                  |                    |                |                      |                  |          |                  |                      |                     |
|                                                                                                    |                                                                  |                                           |                                |                 |                              |                    |                                  |                    |                |                      |                  |          |                  |                      |                     |
| DW VIEWING: HOME > TEST                                                                                                    |                                                                  |                                           |                                |                 |                              |                    |                                  |                    |                |                      |                  |          |                  |                      |                     |
| DW VIEWING: HOME > TEST<br>bout this page<br>is is your class homepage<br>cking on the "Submit paper                            | Click the new assignment<br>option in the assignment'r           | button to add an as<br>s "More actions" m | ssignment to yo                | our class homep | bage. Click an assig         | gnment's "View" bi | utton to view the assi           | gnment inbox and   | iny submission | s that have been mad | le to the assign | ment. 1  | You can          | submit pa            | pers by             |
| DW VIEWING: HOME > TEST<br>bout this page<br>is is your class homepage.<br>cking on the "Submit paper<br>Test<br>CLASS HOMEPAGE | Click the new assignment<br>* option in the assignment*          | button to add an as<br>"More actions" m   | ssignment to yo                | our class homep | oage. Click an assig         | gnment's "View" bi | utton to view the assi           | gnment inbox and   | ny submission  | s that have been mad | le to the assign | ment. '  | You can<br>Add / | submit pa<br>Assigni | pers by             |
| DW VIEWING: HOME > TEST<br>bout this page<br>is is your class homepage.<br>cking on the "Submit paper<br>Test<br>CLASS HOMEPAGE | Click the new assignment<br>"option in the assignment"<br>stART  | button to add an as<br>"More actions" m   | ssignment to yo<br>enu.        | our class homep | page. Click an assig<br>POST | gnment's "View" b  | utton to view the assi           | gnment inbox and a | iny submission | s that have been mad | ie to the assign | ment. 1  | You can          | submit pa<br>Assigni | pers by<br>ment     |
| W VIEWING: HOME > TEST<br>bout this page<br>is is your class homepage<br>cking on the "Submit paper<br>Test<br>Test             | Click the new assignment<br>°option in the assignment's<br>stART | button to add an at                       | ssignment to yo<br>enu.<br>DUE | our class homep | page. Click an assig<br>POST | gnment's "View" b  | utton to view the assi<br>status | gnment inbox and a | ny submission  | s that have been mad | le to the assign | ment. '  | You can          | submit pa<br>Assigni | pers by             |

#### Step 8

After clicking the view the browser will navigate you to the following page, here you have to click the Submit Paper button as shown in the following image.

| + https://www.turnitin.com/t_inl                          | box.asp?r=41.53144528992538csvr=5    | ⟨=en_us&aid=21218858                  |                                          | <u></u><br>☆ ▼ x                                | S - Google                | ۶ 🖡                            | 12,191              |
|-----------------------------------------------------------|--------------------------------------|---------------------------------------|------------------------------------------|-------------------------------------------------|---------------------------|--------------------------------|---------------------|
| نویس 🔣 😡 🤨 🎟 🏢                                            |                                      |                                       |                                          |                                                 |                           |                                | Bookmarks           |
| turnitin                                                  |                                      |                                       | Ghulam Muh                               | heodin Kumbhar   UserInfo   Messages            | Instructor 🔻   Englis     | sh ▼   Feedback   What's New   | ⑦ Help   Logout     |
| Dashboard Assignments                                     | Students Grade Book                  | Libraries Calendar                    | Discussion Preferences                   |                                                 |                           |                                |                     |
| NOW VIEWING: HOME > TEST > TEST                           |                                      |                                       |                                          |                                                 |                           |                                |                     |
| About this page<br>This is your assignment inbox. To view | a paper, click the paper's title. To | o view an Originality Report, click t | he paper's Originality Report icon in    | the report column. A ghosted icon indicates     | that the Originality Repo | rt has not yet been generated. |                     |
| Test                                                      |                                      |                                       |                                          |                                                 |                           |                                |                     |
| INBOX   NOW VIEWING: NEW PAPE                             | RS ¥                                 |                                       |                                          |                                                 |                           |                                |                     |
| Submit Paper                                              |                                      |                                       |                                          |                                                 |                           | GradeMark Report   Edit        | assignment settings |
| AUTHOR                                                    | TITLE                                | SIMILARITY                            | GRADE                                    | RESPONSE                                        | FILE                      | PAPER ID                       | DATE                |
|                                                           | Vaure                                | inhau far this assissment as assi     | nament faldes in aussently emoty. If you | an would like to submit a apparts this assissed |                           |                                |                     |

#### Step 09

Clicking the submit paper will display the following page, here you have to fill the required fields, first name (Author name), last name and submission title. After this you have click the browse button to upload the file and press upload button. Always mention Authors' names within the document so that it could also be mentioned in report as well.

| ● https://www. <b>turnitin.com</b> /t_submit.asp?r=81.57689540199768ssvr=88dang=en_us&taid=21218858                                                                                                    |                                  |                           |                          | 7 ∀ C 🔀 - Google                |                          | ۹ 🖡              | <b>† (</b> )   | → 24 <sup>4</sup> 12,1 |
|----------------------------------------------------------------------------------------------------|----------------------------------|---------------------------|--------------------------|---------------------------------|--------------------------|------------------|----------------|------------------------|
| لويس 🕷 🕗 M                                                                                                    |                                  |                           |                          |                                 |                          |                  |                | Bookman                |
| turnitin D                                                                                                    | Ghu                              | ulam Muheodin Kumbha      | r   Userinfo   Messa     | ges   Instructor ▼   Engli:     | sh ♥   Feedback   V      | /hat's New       | Help   Lo      | ogout                  |
| turniting                                                                                                    |                                  |                           |                          |                                 |                          |                  |                |                        |
| Dashboard Asaignments Students Grade Book Libraries Calenda                                                                                                    | tr Discussion P                  | Preferences               |                          |                                 |                          |                  |                |                        |
| IOW VIEWING: HOME > TEST > TEST                                                                                                    |                                  |                           |                          |                                 |                          |                  |                |                        |
| Ubout this page<br>5 submit a paper, locate the paper you want to submit on your computer by clicking the "browse" but<br>pload the paper.                                                                                         | tton and enter a title for the p | paper. Select an enrolled | I student using the stud | ent pulldown to associate the s | submission with a studer | it and click the | e submit butto | on to                  |
| Submit Paper: by File Upload (Step 1 of 3)                                                                                                    |                                  |                           |                          |                                 |                          |                  |                |                        |
| Choose a paper item submission method:<br>Single file upload                                                                                                    |                                  |                           |                          |                                 |                          |                  |                |                        |
| Author<br>Non-enrolled student v                                                                                                    |                                  |                           |                          |                                 |                          |                  |                |                        |
| First name •                                                                                                    |                                  |                           |                          |                                 |                          |                  |                |                        |
| Last name •                                                                                                    |                                  |                           |                          |                                 |                          |                  |                |                        |
| Submission title +                                                                                                    |                                  |                           |                          |                                 |                          |                  |                |                        |
| The paper you are submitting will not be added to any paper repository.                                                                                                    |                                  |                           |                          |                                 |                          |                  |                |                        |
| Requirements for single file upload:                                                                                                    |                                  |                           |                          |                                 |                          |                  |                |                        |
| <ul> <li>File mask of easi sam of wind</li> <li>The maximum paper length is 400 pages.</li> <li>File types allowed: MS Word, WordPerfect, PostScript, PDF, HTML, RTF, OpenOffice (00T),<br/>Haspul (WWP) and plan text.</li> </ul> |                                  |                           |                          |                                 |                          |                  |                |                        |
| If your file exceeds 20 MB, read suggestions to meet requirements.                                                                                                    |                                  |                           |                          |                                 |                          |                  |                |                        |
| Browse for the file to upload •  Browse No file selected.                                                                                                    |                                  |                           |                          |                                 |                          |                  |                |                        |
| Upload Gancel. go back                                                                                                    |                                  |                           |                          |                                 |                          |                  |                |                        |

#### Step 10

In this step you will see your submission preview, for confirmation of your submitted paper. Here you will see two options, if you have to submit another paper you may proceed with that option otherwise you have to click Go to inbox option.

| ☆ ▼ × Google                                                               | P 🖡 🏦 🕲 = 🚧 12,15                                                                                                    |
|----------------------------------------------------------------------------|----------------------------------------------------------------------------------------------------|
|                                                                            | Bookman                                                                                                    |
| in Kumöhar i Userinfo i Messages i Instructor ♥ i English ♥ i Fer          | edback   Whaf's New   ⑦ Help   Logout                                                                                                    |
|                                                                            |                                                                                                    |
|                                                                            |                                                                                                    |
| receipt for a submission from within the Document Viewer. Students can als | o access digital receipts for their                                                                                                    |
|                                                                            |                                                                                                    |
|                                                                            |                                                                                                    |
|                                                                            |                                                                                                    |
| er Paper                                                                   |                                                                                                    |
|                                                                            |                                                                                                    |
|                                                                            |                                                                                                    |
|                                                                            |                                                                                                    |
|                                                                            | In Kumbhar   User Into   Messages   Instructor ▼   English ▼   Fe     receipt for a submission from within the Document Viewer Students can als     er Paper |

#### Step 11

Your inbox will show paper submitted with reports. Here you can see the similarity of your paper. As per HEC policy the overall similarity index should be  $\leq 19\%$  and every single source similarity index shall be  $\geq 5\%$ .

For viewing the similarity report you need to click the percentage shown in the figure below under similarity heading.

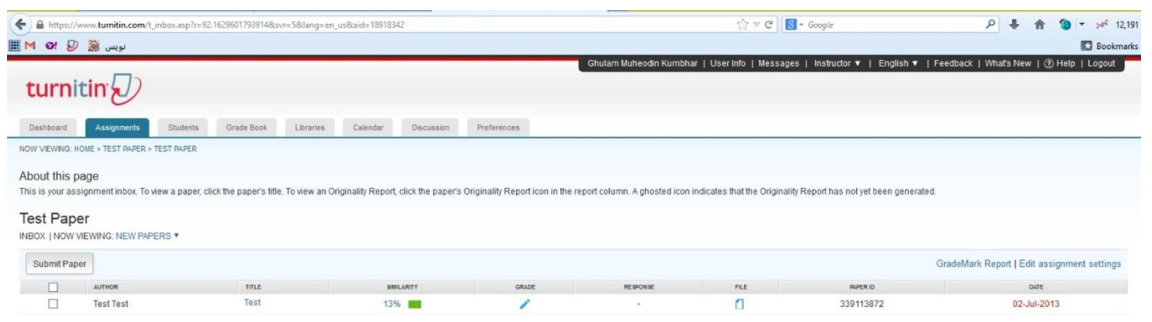